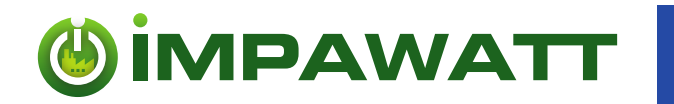

\* \* \* El \* \* El \* \* ar \* \* \* gr

This project has received funding from the European Union's Horizon 2020 research and innovation programme under grant agreement No 785041

# National IMPAWATT portals including connected features

Deliverable no: Work package no: Work package title: WP leader: Author: Dissemination level: D5.2 WP 5 Design-Implementation of the IMPAWATT web portal SEnerCon GmbH Claudia Julius, SEnerCon GmbH PU

#### IMPAWATT IMPlementAtion Work and Actions To change the energy culTure

Grant Agreement number: 785041-IMPAWATT – H2020-EE-2016-2017/H2020-EE-2017-CSA-PPI Start date: 01.06.2018 Duration: 30 months

| Date       | Version | Prepared by  | Approved by | Notes |
|------------|---------|--------------|-------------|-------|
| 28.06.2019 |         | SEN          | PLA         |       |
| 18.02.2020 |         | SEN          |             |       |
| Add date   |         | Choose sname |             |       |

# **Document History**

"The sole responsibility for the content of this publication lies with the IMPAWATT project consortium. It does not necessarily reflect the opinion of the European Union. Neither EASME nor the European Commission are responsible for any use that may be made of the information contained therein".

## Contents

| 1 | Execu                    | utive summary                                | 2  |  |  |  |
|---|--------------------------|----------------------------------------------|----|--|--|--|
| 2 | Purpose of this document |                                              |    |  |  |  |
| 3 | Platfo                   | orm sections and features                    | 4  |  |  |  |
|   | 3.1                      | Landing page                                 | 4  |  |  |  |
|   | 3.2                      | Landing pages of different national versions | 5  |  |  |  |
|   | 3.3                      | Registration                                 | 8  |  |  |  |
|   | 3.4                      | Search/Filter engine                         | 9  |  |  |  |
|   | 3.5                      | Impawatt features for registered users       | 10 |  |  |  |
|   | 3.6                      | Behavior survey                              | 13 |  |  |  |
|   | 3.7                      | Quiz section                                 | 15 |  |  |  |
|   | 3.8                      | Impawatt development                         | 17 |  |  |  |
|   | 3.9                      | Relation to other activities in the project  | 18 |  |  |  |
|   | 3.10                     | Partners' contribution                       | 18 |  |  |  |

#### List of Figures :

| Figure 1: German Landing page upper part                                                           | 4   |
|----------------------------------------------------------------------------------------------------|-----|
| Figure 2: German landing page - bottom part                                                        | 5   |
| Figure 3: Choose country on English Impawatt portal                                                | 5   |
| Figure 4: French Impawatt landing page                                                             | 6   |
| Figure 5: Swiss Impawatt landing page (French)                                                     | 6   |
| Figure 6: Swiss Impawatt landing page (German)                                                     | 7   |
| Figure 7: Austrian Impawatt landing page                                                           | 7   |
| Figure 8: Italian Impwatt landing page                                                             | 7   |
| Figure 9: Finish Impawatt landing page                                                             | 8   |
| Figure 10: Main navigation point energy culture with registration teaser and Quick search measures | s 8 |
| Figure 11: Search engine for content                                                               | 9   |
| Figure 12: My Impawatt dashboard for registered users                                              | 10  |
| Figure 13: Company profile                                                                         | 11  |
| Figure 14: Company measures overview including action board on the right                           | 11  |
| Figure 15: Company measures input form                                                             | 12  |
| Figure 16: Link from energy data and monitoring to iESA                                            | 12  |
| Figure 17: Pre-selection of measures according to company profile                                  | 13  |
| Figure 18: Impawatt survey section                                                                 | 13  |
| Figure 19: Survey questionnaire                                                                    | 14  |
| Figure 20: Survey results                                                                          | 14  |
| Figure 21: List of quizzes selected by Mr./Ms. Energy                                              | 15  |
| Figure 22: Quiz invitation                                                                         | 15  |
| Figure 23: Mobility Quiz Questionnaire                                                             | 16  |
| Figure 24: Quiz results for Mr./Ms. Energy                                                         | 17  |
| Figure 25: Text backend for translation                                                            | 17  |
| Figure 26: Content Management section                                                              | 18  |

# **1** Executive summary

In the industrial and service sector, energy efficiency investments are often not implemented due to a combination of factors and barriers faced by the actors involved. The IMPAWATT project is identifying and addressing these barriers. For this purpose, the project aims at creating a staff training and capacity building platform to enhance corporate policy towards energy efficiency, energy culture and sustainable supply-chain initiatives.

The Impawatt platform is available in 6 European countries also taking into account the multi-lingual situation in the different countries.

# 2 Purpose of this document

This document gives access to the national Impawatt portals that were translated based on the English version <u>http://eu.impawatt.com/</u>. The national versions of the platform including the full functionalities have been launched in September 2019. They are accessible via the following URLs:

Switzerland:<a href="https://ch.impawatt.com/">https://ch.impawatt.com/</a>Austria:<a href="https://at.impawatt.com">https://at.impawatt.com</a>France:<a href="https://fr.impawatt.com">https://fr.impawatt.com</a>Italy:<a href="https://it.impawatt.com">https://it.impawatt.com</a>Finland :<a href="https://fi.impawatt.com">https://it.impawatt.com</a>Germany :<a href="https://de.impawatt.com">https://de.impawatt.com</a>

Furthermore, this document shall function as prove of implementation of the national platforms for the time after project lifetime in case the platforms are not online anymore by providing screenshots of the different areas of the platforms.

Some features of portal were not available at the time of the submission of the first version of this document, the reasons thereof are explained in brackets below:

- Link to behaviour survey (the consortium decided not to use an external tool but to develop it as portal functionality. This is an add-on feature which will be ready latest at the launch of the national platforms planned for September)
- Quiz tool (the consortium decided not to use an external tool but to develop it as portal functionality. This is an add-on feature which will be ready latest at the launch of the national platforms planned for September)
- Link to LCA tool which is not yet ready (the consortium decided not to use an external tool but to develop it as portal functionality. This is an add-on feature which will be ready latest at the launch of the national platforms planned for September)
- Link to the energy management system iESA (will be ready latest for the launch of the portals in September)

These features and content are now in place and will be explained in the following section by screenshots.

# **3** Platform sections and features

### 3.1 Landing page

The landing page includes:

- The registration and login area
- The sub-navigation to choose the language and country, the contact, the imprint, the privacy statement, the project description, the landing page link
- The main navigation: energy culture, energy efficiency, sustainable supply chain, search measures, each with a general description of the subject and the point home which is linked to the landing page
- 8 Boxes:
  - o Get started explaining the use of the platform including a pdf guideline
  - Quick search measures with access to the content search and with the possibility to directly search by keywords
  - o Login box
  - What is energy culture (teaser to main navigation point)
  - Energy efficiency (teaser to main navigation point)
  - Sustainable supply chain (teaser to main navigation point)
  - $\circ \quad \text{About the project} \quad$
  - o News
- Partners logos
- Footer with EU logo and funding indication and legal disclaimer

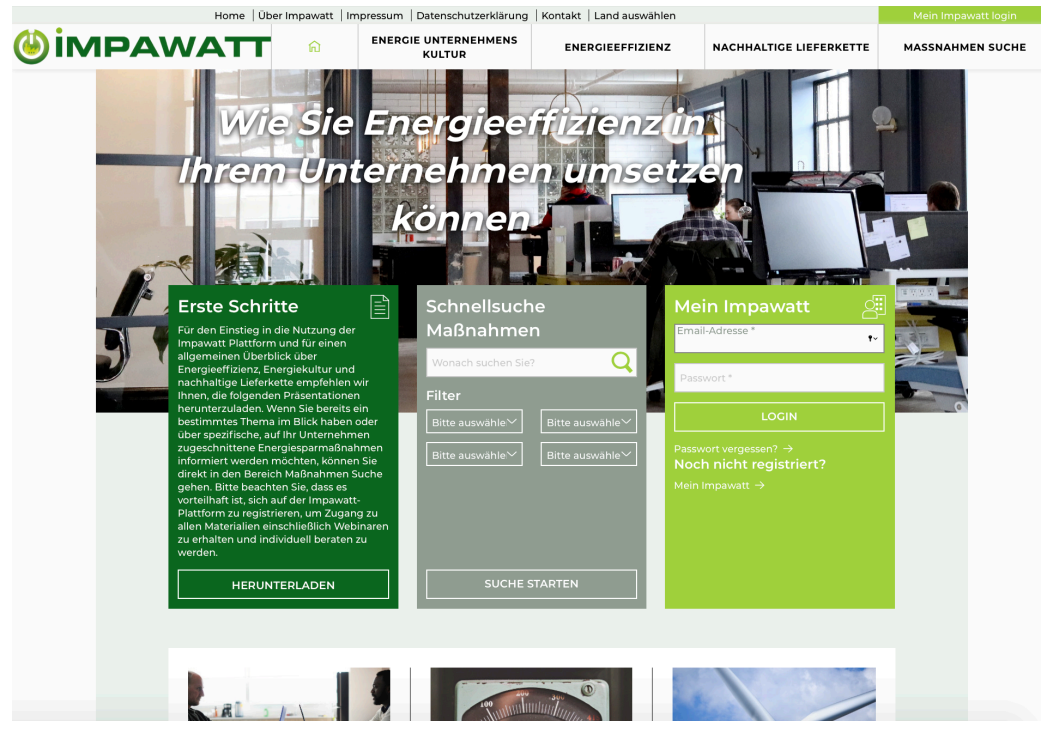

Figure 1: German Landing page upper part

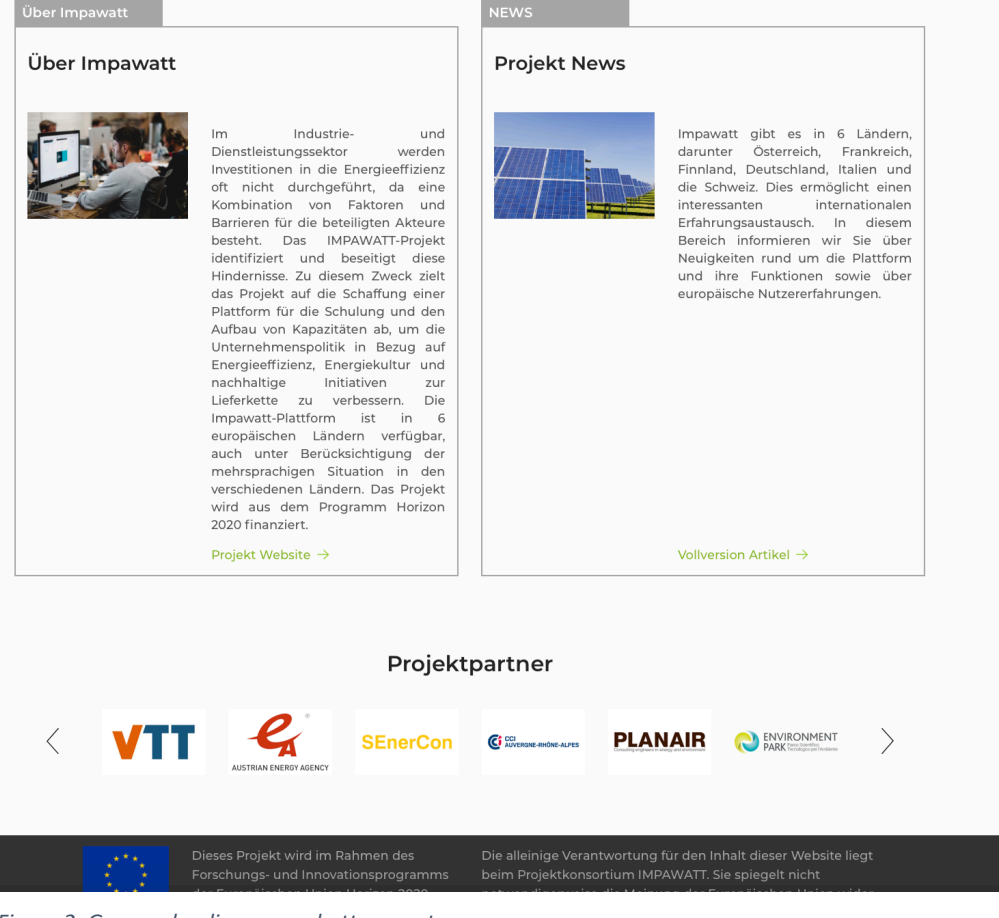

Figure 2: German landing page - bottom part

# 3.2 Landing pages of different national versions

From the English master version of the Impawatt portal <u>https://eu.impawatt.com</u> the different national versions of the portal can be accessed by "choose country" point at the sub-navigation:

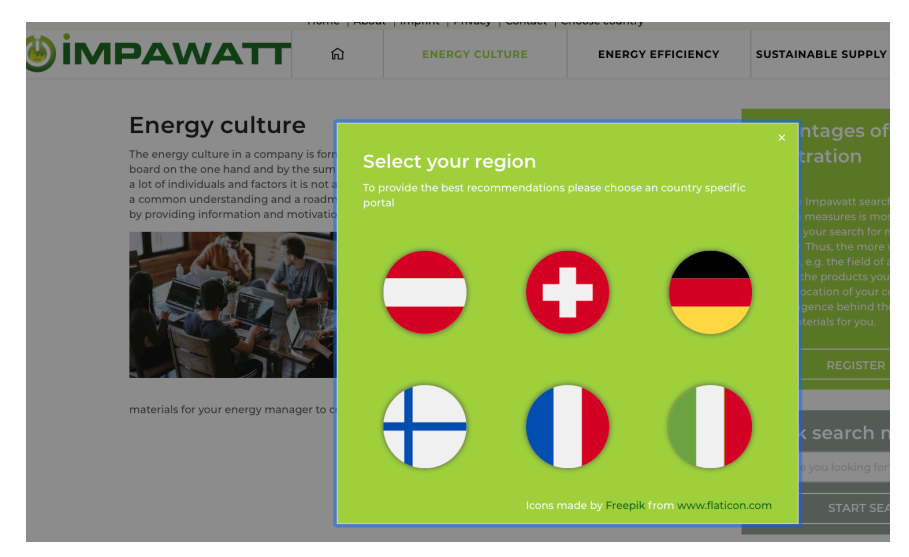

Figure 3: Choose country on English Impawatt portal

The different national versions of the portals can be accessed from "choose language" point at the sub-navigation.

As proof of their existence, the following figures depict the landing pages of the different national Impawatt portals:

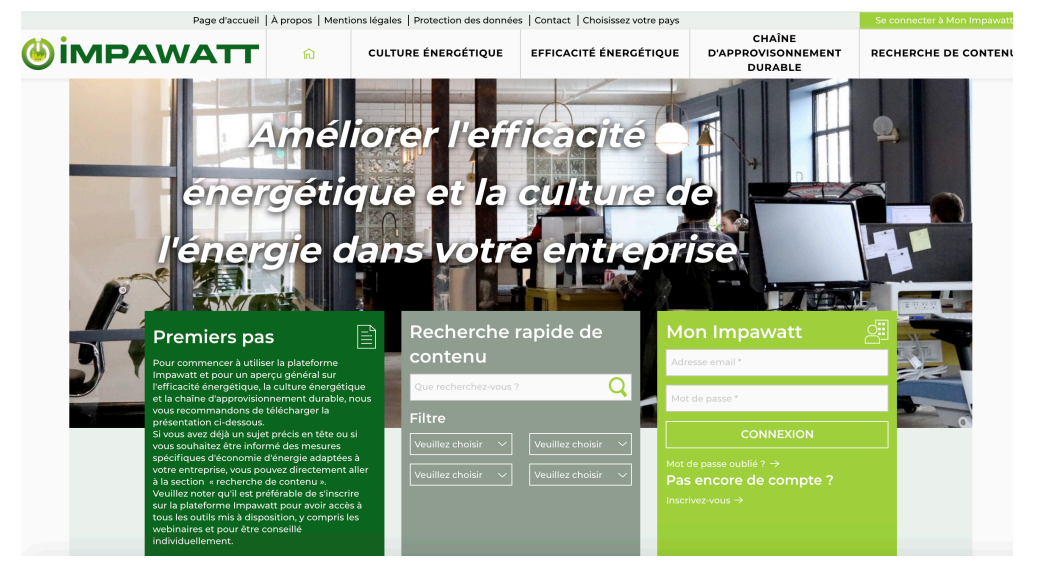

Figure 4: French Impawatt landing page

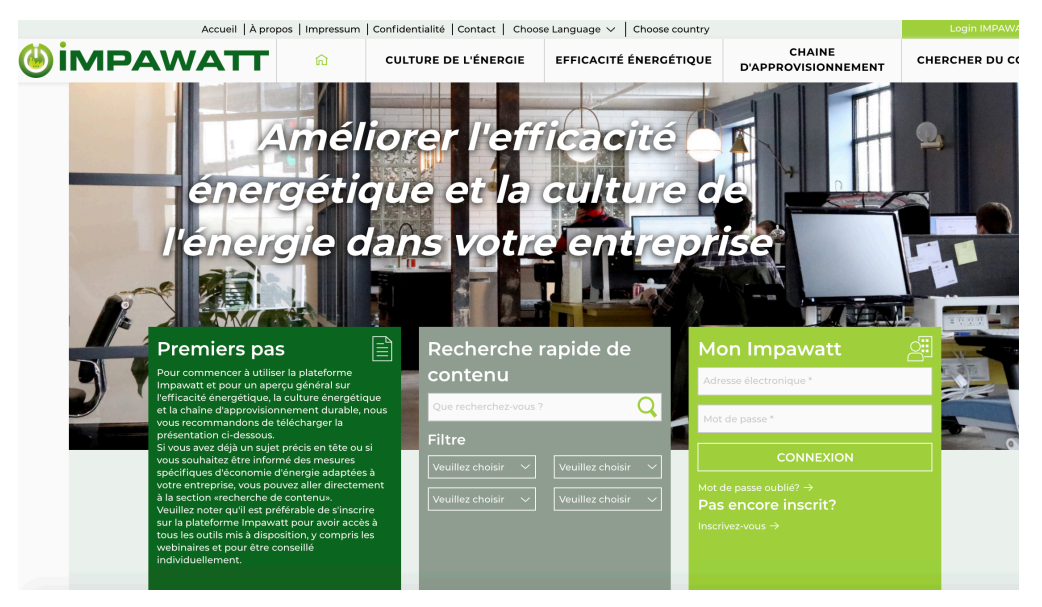

Figure 5: Swiss Impawatt landing page (French)

| Home   Über Impawatt | Impressum   Datenschu                                                                                                    | utzerklärung   Kontakt   C                                                                                      | :hoose Language 🗸 📔 Land au             | iswählen                                                                |              |
|----------------------|----------------------------------------------------------------------------------------------------|----------------------------------------------------------------------------------------------------|-----------------------------------------|-------------------------------------------------------------------------|--------------|
| <b>⊚impawatt</b>     | 60 ENERG                                                                                                    | GIE UNTERNEHMENS<br>KULTUR                                                                                      | ENERGIEEFFIZIENZ                        | NACHHALTIGE LIEFERKETTE                                                 | MASSNAHMEN S |
|                      | Sie En<br>Unterferent<br>Unterferent<br>Barrier under<br>Barrier under | ergieei<br>hehme<br>önnen<br>önnen<br>Schnelsuch<br>Maßnahmer<br>Vorachuchen Str<br>Filter<br>Eitte auswählen v | e<br>Ritte auswahlen<br>Ritte auswahlen | Constant registriert?      Coch nicht registriert?      Mein Impawatt → |              |
|                      |                                                                                                    |                                                                                                    |                                         |                                                                         |              |

Figure 6: Swiss Impawatt landing page (German)

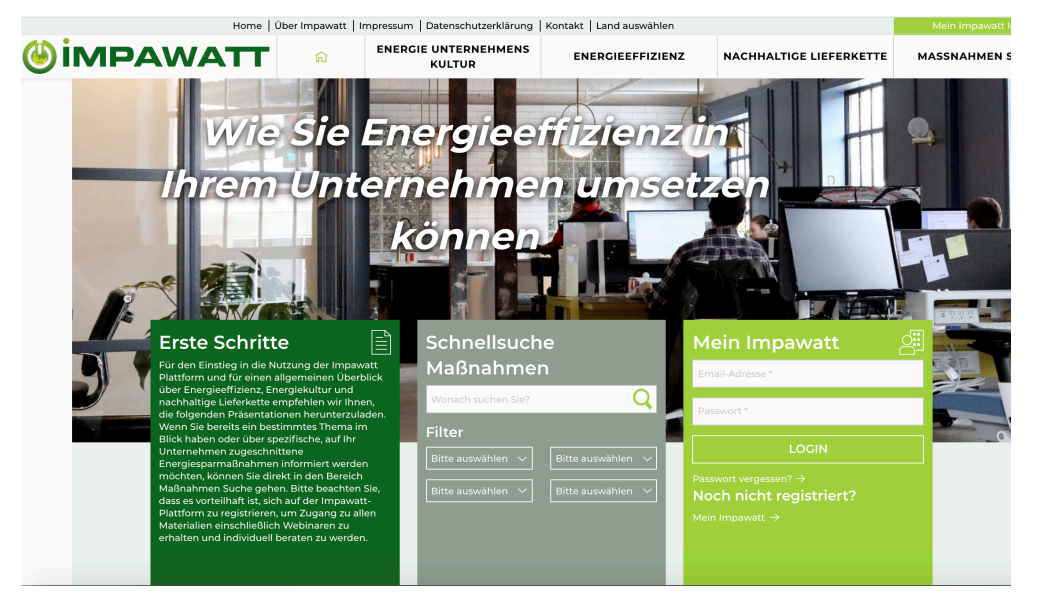

Figure 7: Austrian Impawatt landing page

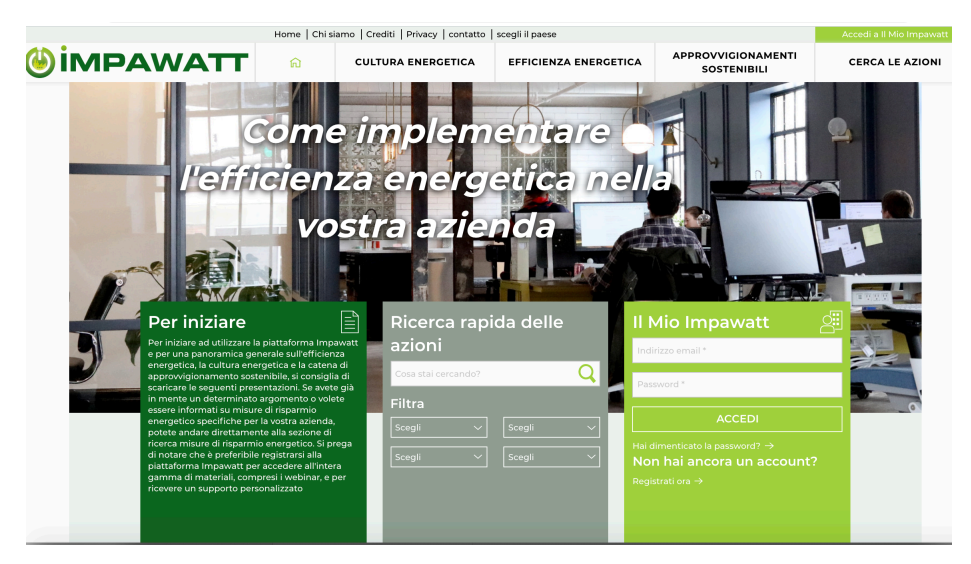

Figure 8: Italian Impwatt landing page

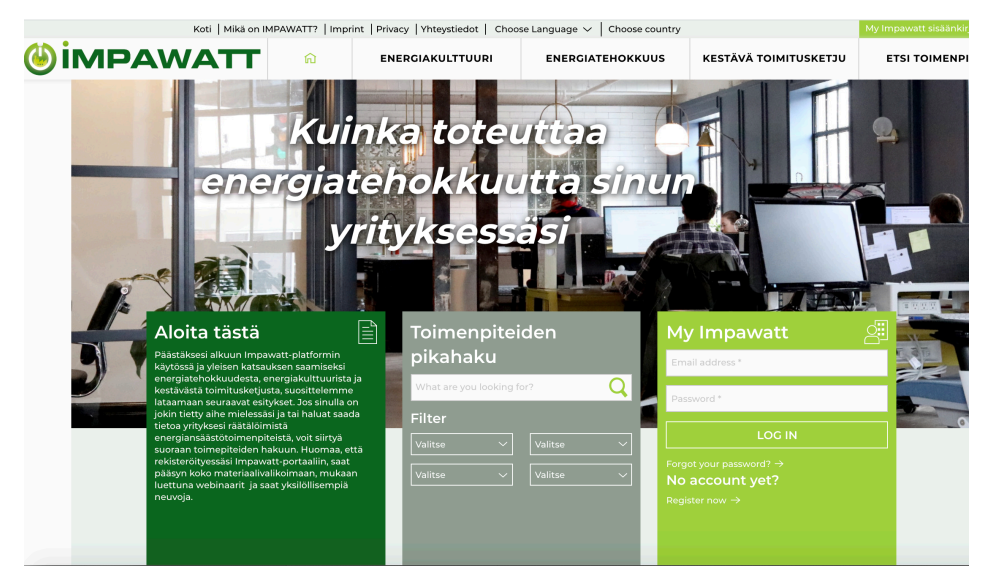

Figure 9: Finish Impawatt landing page

#### 3.3 Registration

On each main navigation point page, there is a teaser to register and a link to the search engine, order to motivate companies to register, provide their profile data and get the most of Impawatt.

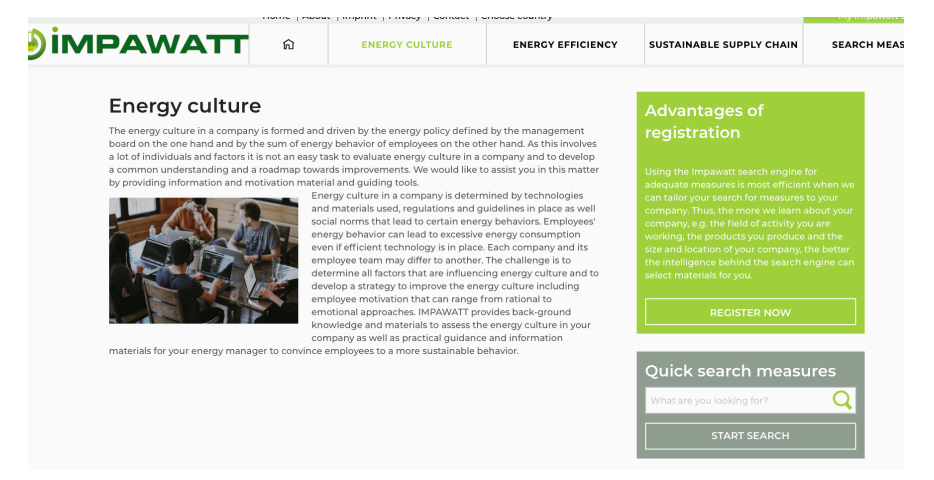

Figure 10: Main navigation point energy culture with registration teaser and Quick search measures

The registration process is ensured by double-opt-in, that means the users receives an email from the Impawatt backend where he has to confirm his/her registration. Thus, only registration of humans is possible and bots are avoided.

## 3.4 Search/Filter engine

The main navigation point Search measures leads to the search engine where different filters can be set to get filtered content by ticking the filters:

| earch measures                                                                          |                         | Advantages of                                                                                                    |                     |          |                                                                                                    |   |
|-----------------------------------------------------------------------------------------|-------------------------|----------------------------------------------------------------------------------------------------|---------------------|----------|----------------------------------------------------------------------------------------------------|---|
| w you are at the heart of the platform! Th<br>I find the best measures tailored to your | s will help<br>way, our | registration                                                                                                    |                     |          |                                                                                                    |   |
| form has to learn more about your comp                                                  | 1                       | Using the Impawatt search engine for<br>adequate measures is most efficient w<br>can tailor your search for measures to<br>company. Thus, the more we learn abo<br>company, e.g. the field of activity you a<br>working, the products you produce an |                     |          |                                                                                                    |   |
| e found 50 measures f                                                                   | or you.                 | sort by                                                                                                    | Sector Branch       | ~        | size and location of your company, the<br>the intelligence behind the search eng<br>select materials for you. |   |
| 2                                                                                       | 3                       | 4                                                                                                    | 5                   | >        | REGISTER NOW                                                                                                  |   |
| Energy efficiency Energy culture                                                        | [3.1_3.1]               |                                                                                                    | -                   | Fool (j) |                                                                                                    |   |
| Energy behaviors survey for er                                                          | nployees                |                                                                                                    |                     |          | FILTER BY                                                                                                    |   |
| Survey about energy related behavior, life                                              | estyle and culture      |                                                                                                    |                     |          | ENERGY CARRIER                                                                                                | , |
| * * * * * *                                                                             |                         |                                                                                                    | 1                   |          | Fuel for heating                                                                                              |   |
|                                                                                         |                         |                                                                                                    | show con            | tent     | Electricity                                                                                                   |   |
|                                                                                         |                         |                                                                                                    |                     |          | Heating Gas                                                                                                   |   |
| Energy efficiency Energy culture                                                        | [3.1_3.1]               |                                                                                                    |                     | Fool 🛈   | Wood                                                                                                    |   |
| Enorgy hobayiars survey for a                                                           |                         | r                                                                                                    |                     |          | District heating                                                                                              |   |
| Energy benaviors survey for er                                                          | lergy manage            | 'I                                                                                                    |                     |          | Butane                                                                                                    |   |
| Survey about energy related behavior, life                                              | estyle and culture      |                                                                                                    |                     |          | Propane                                                                                                    |   |
|                                                                                         |                         |                                                                                                    |                     |          | Fuel for mobility                                                                                             |   |
| * * * * * 0                                                                             |                         |                                                                                                    | show con            | tent     | Other                                                                                                    |   |
|                                                                                         |                         |                                                                                                    |                     |          | MAIN TECHNOLOGIES                                                                                             |   |
|                                                                                         |                         |                                                                                                    |                     |          | 🗹 Energy management                                                                                           |   |
| Energy efficiency                                                                       | [2.1_2.1-2              | 2]                                                                                                    | Power p             | oint 🛈   | Lighting                                                                                                    |   |
| Benefits of energy efficiency -                                                         | How to convi            | nce manag                                                                                                    | ement/employ        | ees -    | Office                                                                                                    |   |
| Energy Efficiency as strategic                                                          | decision                | -                                                                                                    |                     |          | Hydraulic and insulation of pipes                                                                             |   |
|                                                                                         |                         |                                                                                                    |                     |          | 🗹 Heating of buildings and envelope                                                                           |   |
| This presentation explains how energy ef                                                | ficiency can help to    | o reach strategi                                                                                                    | c goals in a compan | y by     | Cooling                                                                                                    |   |
| educing costs, risks and increase the val                                               | ue position.            |                                                                                                    |                     |          | Compressed air                                                                                                |   |
| * * * * * 0                                                                             |                         |                                                                                                    | show-con            | tent     | Fans                                                                                                    |   |
|                                                                                         |                         |                                                                                                    | 311000 COT          |          | Pumps                                                                                                    |   |
|                                                                                         |                         |                                                                                                    |                     |          | Steam                                                                                                    |   |
| Energy efficiency                                                                       | [2.1_2.1-3              | 5]                                                                                                    | Power p             | pint 🛈   | Industrial furnaces                                                                                           |   |

Figure 11: Search engine for content

### 3.5 Impawatt features for registered users

If a user registers, he gets access to the My Impawatt space and the following dashboard will appear with four different options:

#### Welcome cj

Thank you for registering and welcome back to your Impawatt account. To get the most of Impawatt we invite you to enter your company's profile data and to update the measures and energy data section frequently. You can directly access the intelligent Impawatt search engine from here to find a pre-selection of measures tailored to your profile.

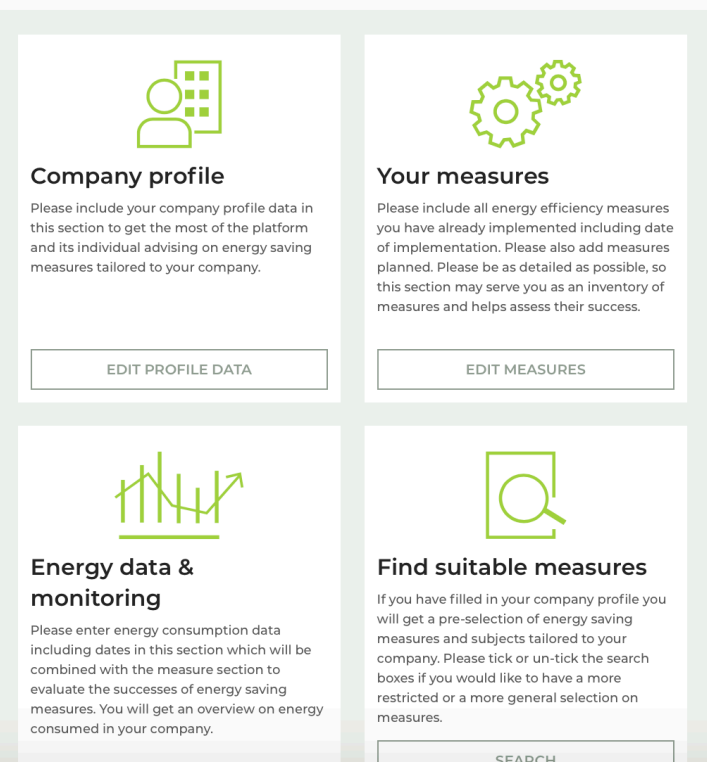

Figure 12: My Impawatt dashboard for registered users

By entering his *Profile data*, the user gets a pre-selection of content elements that fit to his company (sector, equipment, site size) and role in the company (energy manager, CEO, technician, admininstration).

#### Your company profile

| To get the most of Impawatt we invite you to enter and update your company's profile data. |                                                                               |                      |                                                    |                    |  |
|--------------------------------------------------------------------------------------------|-------------------------------------------------------------------------------|----------------------|----------------------------------------------------|--------------------|--|
| Attention:<br>You need to fill and save you<br>Impawatt" Dashboard.                        | ir company profile first, t                                                   | o get access t       | o the whole functior                               | alities of the "My |  |
| Company Ba                                                                                 | asic Setup                                                                    | Comp                 | any Additio                                        | nal Setup          |  |
| Company name *                                                                             | SEN                                                                           |                      |                                                    |                    |  |
| Registration number<br>(VAT,) *                                                            | vgistration number DE 9999 (VAT,)*                                            |                      |                                                    |                    |  |
| Country *                                                                                  | Great Britain                                                                 |                      |                                                    |                    |  |
| City *                                                                                     | City* Munich                                                                  |                      |                                                    |                    |  |
| Location / Site<br>(Adress)                                                                | Location / Site<br>(Adress)                                                   |                      |                                                    |                    |  |
| Contact phone<br>number                                                                    | A official contact phone number of your company                               |                      |                                                    |                    |  |
| NACE (Sector)                                                                              |                                                                               |                      |                                                    |                    |  |
| Company / Site size *                                                                      | 100                                                                           |                      | 9                                                  | employees          |  |
| Building / Site<br>purpose *                                                               | Office Storage                                                                |                      | <ul> <li>Production site</li> <li>Store</li> </ul> |                    |  |
| Main energy<br>consuming<br>equipment *                                                    | Energy management     Office     Hydraulic and insula     Hosting of building | nt<br>ation of pipes | Lighting                                           |                    |  |
|                                                                                            | Cooling                                                                       | s and envelop        | Compressed air                                     |                    |  |

Figure 13: Company profile

In the *Your measures section*, the user may enter energy efficiency improvements planned and implemented including details such as cost of implementation and energy savings estimated or achieved.

| Company m                                                  | easures                            |                                                                                               | SEN           | ~                                                                                                    |                                |
|------------------------------------------------------------|------------------------------------|-----------------------------------------------------------------------------------------------|---------------|----------------------------------------------------------------------------------------------------|--------------------------------|
| Please update this section c<br>overview and evaluate succ | ollecting planned and im<br>esses. | plemented energy measures frequer                                                             | tly to get an | Delete this company                                                                                                    |                                |
| Implementation date                                        | Measure category                   | Measure title                                                                                 | Ð             | My Impawatt                                                                                                    | A                              |
| 2020-11-20                                                 | Office                             | Running time, energy<br>manager configuration,<br>automatic shutdown<br>programming (offices) | 0             | To get the most of Impawatt we i<br>enter your company's profile data<br>update the measures and energy<br>frequently.                   |                                |
| ← back to the dashboar                                     | rd -                               |                                                                                               |               | NEXT STEPS Complete / Edit your compa Enter your planned / already implemented measures Inter your consumption dat Check your monitoring | ny profile<br>,<br>a and costs |

Figure 14: Company measures overview including action board on the right

#### Company measures

| overview and evaluate succi          |                                                               |          |
|--------------------------------------|---------------------------------------------------------------|----------|
| Implementation status                | already implemented      planned                              |          |
| Implementation date *                | 2020-11-20                                                    |          |
| Measure category *                   | Office                                                        | $\sim$   |
| Measure title                        | Running time, energy manager configuration, automatic shutdow | vn prog∽ |
| Measure description                  | Shortly describe the measure                                  | 1,       |
| Energy savings<br>(calculated) *     | 100 0                                                         | kWh/a    |
| Energy savings<br>(implementation)   | 80 8                                                          | kWh/a    |
| Investment cost<br>(calculated) *    | 100                                                           | EUR      |
| Investment cost<br>(implementation)  | 90                                                            | EUR      |
| Payback period *                     | 2 8                                                           | years    |
| Energy share of<br>Investment cost * | 100                                                           | ÷ %      |
| Implementation<br>comment            | Desciption of the implementation                              | 1,       |
| Energy savings<br>calculation        | Description on the energy savings calculation                 | 1,       |

Please update this section collecting planned and implemented energy measures frequently to get an

Figure 15: Company measures input form

In the *Energy data and monitoring section* energy meter readings and bills can be entered including time-stamp and the iESA can be accessed (interactive Energy Savings Account). Data are automatically transfered from Impawatt to iESA.

| The interactive Energy Savings Account (iESA)<br>The Impawatt platform is connected to the interactive Energy Savings Account a monitoring system for<br>evaluation and visualization of energy and water consumption, costs and CO2 emission. The use of iESA is<br>free of charge for registered Impawatt users. |                 |  |  |  |
|----------------------------------------------------------------------------------------------------|-----------------|--|--|--|
| Energy Data                                                                                                    | IESA Monitoring |  |  |  |
| oper                                                                                                    | n iesa          |  |  |  |

Figure 16: Link from energy data and monitoring to iESA

*Find suitable measures* is the link to the search measures page with a compilation of measures that fit to the company profile.

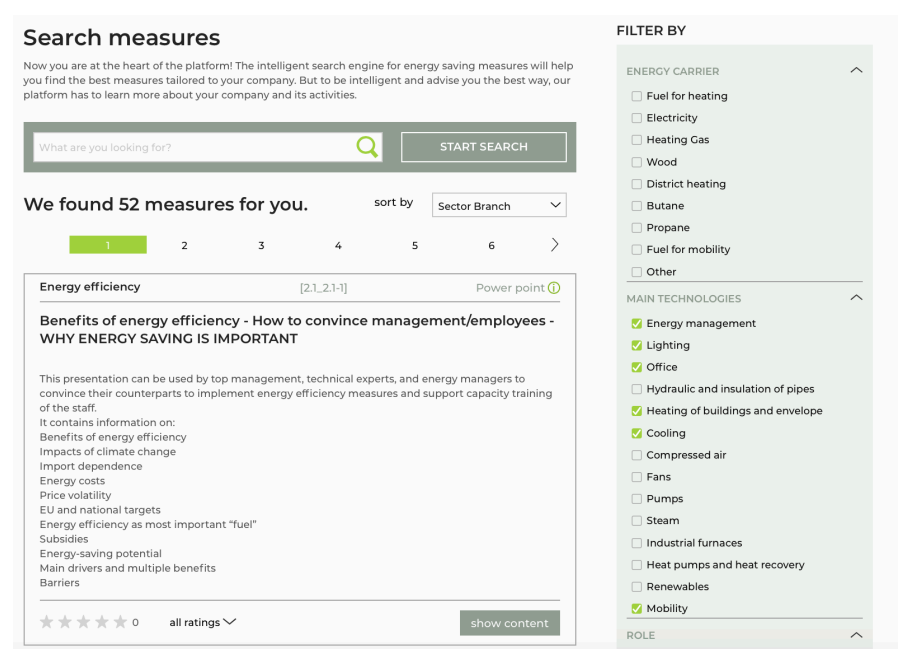

Figure 17: Pre-selection of measures according to company profile

#### 3.6 Behavior survey

The Impawatt surveys are stored as content elements and can be searched by the keyword *survey* in the search engine. Once the user clicks *Take part*, the survey appears in the *My Impawatt* section *My Surveys*. From this section, the surveys can be tested employees can be invited to participate and results can be shown (number of started surveys and invitations sent):

| Survey name                                                                     | Actions                                                    | Delete this company                                                                             |  |
|---------------------------------------------------------------------------------|------------------------------------------------------------|-------------------------------------------------------------------------------------------------|--|
| Survey about energy related behavior, lifestyle and culture<br>(for employees)  | Test) (Invite employees) (Show results)<br>(Remove survey) | Account settings → Account settings                                                             |  |
| Survey about energy related behavior, lifestyle and culture for energy manager) | Open Remove survey                                         | <ul> <li>→ Company users and invitations</li> <li>→ My quizzes</li> <li>→ My surveys</li> </ul> |  |

Figure 18: Impawatt survey section

If the user clicks test survey, the questionnaire appears and he/she is guided through the questionnaire:

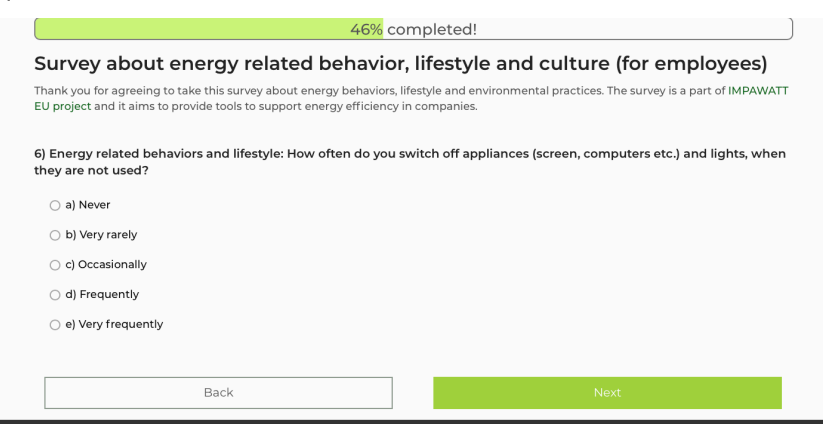

Figure 19: Survey questionnaire

The results are given, by clicking on *show results*:

| Results of the survey<br>Survey about energy related behavior, lifestyle and culture (for employees)                                                                                                    |     |
|----------------------------------------------------------------------------------------------------|-----|
| Amount of invitations                                                                                                    | 1   |
| Amount of started surveys                                                                                                    | 1   |
| Amount of completed surveys                                                                                                    | 1   |
| Awareness of technologies                                                                                                    |     |
| Rating: high                                                                                                    |     |
| Suggestion #1<br>Choose systems with low base consumption (e.g. LED lighting , laptop instead of ordinary PC).                                                                                                |     |
| Current energy practices in the company                                                                                                    |     |
| Rating: high                                                                                                    |     |
| Suggestion #1<br>Integrate energy conservation and reduced emissions into the vision and operations of company with<br>measurable targets (establish energy policy according to ISO 50001:2018, Section 5.2). |     |
| Specific cultural aspects                                                                                                    |     |
| Rating: high                                                                                                    |     |
| Suggestion #1<br>Support employees with information that gives advice on what is currently the most effective way to s<br>energy.                                                                             | ave |
| ← Back to the survey list                                                                                                    |     |

Figure 20: Survey results

### 3.7 Quiz section

The Impawatt quizzes are stored as content elements and can be searched for in the search engine. In the *My Impawatt* section *My Quizzes* the quizzes can be copied, tested and employees can be invited to participate:

| List of my quizzes                          |                                                        |  |  |  |  |
|---------------------------------------------|--------------------------------------------------------|--|--|--|--|
| (+) Add a quiz                              |                                                        |  |  |  |  |
| Quiz name                                   | Actions                                                |  |  |  |  |
| Quiz mobility                               | Test Invite employees Show results Delete quiz         |  |  |  |  |
| Quiz cooling                                | Test Invite employees Show results Delete quiz         |  |  |  |  |
| Quiz office                                 | Test) Invite employees) (Show results) (Delete quiz)   |  |  |  |  |
| Quiz lighting                               | Test Invite employees Show results Delete quiz         |  |  |  |  |
| Quiz renewables                             | Test) Invite employees Show results Delete quiz        |  |  |  |  |
| Quiz heating building enveloppe             | Test) [Invite employees] (Show results) [Delete quiz]  |  |  |  |  |
| Quiz on Sustainability indicators           | (Test) (Invite employees) (Show results) (Delete quiz) |  |  |  |  |
| Quiz fans                                   | Test) (Invite employees) (Show results) (Delete quiz)  |  |  |  |  |
| Quiz insulation pipes and heat distribution | Test) (Invite employees) (Show results) (Delete quiz)  |  |  |  |  |
| Quiz energy management                      | Test Invite employees Show results Delete quiz         |  |  |  |  |

Figure 21: List of quizzes selected by Mr./Ms. Energy

| Invitations                                                 |                                                                                                    |
|-------------------------------------------------------------|----------------------------------------------------------------------------------------------------|
| Here you can invite colleagu<br>address of the person you w | es or employees to take part on the quiz or survey. Please enter the e-mail ant to invite to the quiz |
| Invitation *                                                | Invitation #1 X                                                                                       |
|                                                             | Add another invitation                                                                                |
| Cancel                                                      | Send invitations                                                                                      |

Figure 22: Quiz invitation

After filling in the quiz questionnaire, the results are shown immediately:

|                               | uiz mobility                                                                                                    |
|-------------------------------|----------------------------------------------------------------------------------------------------|
| Yo                            | u scored 7 out of 10 points!                                                                                                    |
|                               |                                                                                                    |
| 1) li                         | n which country do you find the most passenger cars per capita?                                                                                                    |
| (                             | ) a) United State                                                                                                    |
| (                             | ) b) China                                                                                                    |
|                               | 🥫 c) Europe                                                                                                    |
|                               |                                                                                                    |
| 2) \                          | What share of passenger cars in passenger transport in Europe?                                                                                                    |
| (                             | ⊃ a) 74%                                                                                                    |
|                               | b) 83%                                                                                                    |
| (                             | ⊃ c) 92%                                                                                                    |
| ¢                             | ⊃ d) 98%                                                                                                    |
|                               |                                                                                                    |
|                               |                                                                                                    |
| 3) \                          | What is the share of transport in Europe's energy consumption?                                                                                                    |
| 3) \                          | → →<br>What is the share of transport in Europe's energy consumption?<br>⊃ a) 11%                                                                                                    |
| 3) \                          | 아 사<br>What is the share of transport in Europe's energy consumption?<br>) a) 11%<br>b) 22%                                                                                                    |
| 3) \                          | What is the share of transport in Europe's energy consumption?         a) 11%         b) 22%         c) 33%                                                                                                    |
| 3) \                          | <ul> <li>What is the share of transport in Europe's energy consumption?</li> <li>a) 11%</li> <li>b) 22%</li> <li>c) 33%</li> <li>d) 44%</li> </ul>                                                                                                    |
| 3) '<br>(<br>(                | <ul> <li>What is the share of transport in Europe's energy consumption?</li> <li>a) 11%</li> <li>b) 22%</li> <li>c) 33%</li> <li>d) 44%</li> </ul>                                                                                                    |
| 3) '                          | What is the share of transport in Europe's energy consumption?         a) 11%         b) 22%         c) 33%         d) 44%         What are the health costs related to car pollution in Europe per year?                                                       |
| 3) '<br>(<br>(<br>(<br>(      | What is the share of transport in Europe's energy consumption?         a) 11%         b) 22%         c) 33%         d) 44%         What are the health costs related to car pollution in Europe per year?         a) 10-20 million €                            |
| 3) '<br>(<br>(<br>(<br>(      | What is the share of transport in Europe's energy consumption?         a) 11%         b) 22%         c) 33%         d) 44%         What are the health costs related to car pollution in Europe per year?         a) 10-20 million €         b) 30-40 million € |
| 3) '<br>(<br>(<br>(<br>(<br>( | What is the share of transport in Europe's energy consumption?         a) 11%         b) 22%         c) 33%         d) 44%         What are the health costs related to car pollution in Europe per year?         a) 10-20 million €         b) 30-40 million € |

Figure 23: Mobility Quiz Questionnaire

The Impawatt portal user that invited his/her colleagues to take part to the survey gets an overview on the correct answers and points that were achieved by all invited participants:

| Quiz results<br>Quiz mobility                       |                                           |           |
|-----------------------------------------------------|-------------------------------------------|-----------|
| Amount of invitations                               | 0                                         |           |
| Amount of started quizzes                           | 0                                         |           |
| Amount of completed quizzes                         | 0                                         |           |
| Score                                               | 0 (0                                      | )) Points |
| 1) In which country do you find the most p          | bassenger cars per capita?                |           |
| Answer                                              | Answer count                              | Points    |
| a) United State                                     | 0                                         | 0         |
| b) China                                            | 0                                         | 0         |
| c) Europe                                           | 0                                         | 1         |
| 2) What share of passenger cars in passer<br>Answer | nger transport in Europe?<br>Answer count | Points    |
| a) 74%                                              | 0                                         | 0         |
| b) 83%                                              | 0                                         | 1         |
| c) 92%                                              | 0                                         | 0         |
| d) 98%                                              | 0                                         | 0         |
| 3) What is the share of transport in Europ          | e's energy consumption?                   |           |
| Answer                                              | Answer count                              | Points    |
| a) 11%                                              | 0                                         | 0         |
| b) 22%                                              | 0                                         | 0         |
| c) 33%                                              | 0                                         | 1         |

Figure 24: Quiz results for Mr./Ms. Energy

## 3.8 Impawatt development

The national Impawatt platforms were based on the English master version of the Impawatt platform accessible on <a href="https://eu.impawatt.com">https://eu.impawatt.com</a> and translated by partners. This could be done directly in the platform in the text content section:
Text Backend

| Category                                                                                                    | Category                                                 |       | Category                                                                                                    |                                                                                |
|----------------------------------------------------------------------------------------------------|----------------------------------------------------------|-------|----------------------------------------------------------------------------------------------------|--------------------------------------------------------------------------------|
| Email                                                                                                    | ✓ Quiz invitat                                           | on 🗸  | Texts in category                                                                                                    | /                                                                              |
| EMAIL.QUIZ_INVITATIO                                                                                                  | N.HEADER                                                 |       |                                                                                                    |                                                                                |
|                                                                                                    |                                                          |       | Deutsch                                                                                                    |                                                                                |
| Quiz invitation                                                                                                    |                                                          |       | Einladung zum Quiz                                                                                                    |                                                                                |
|                                                                                                    |                                                          |       | DEDIT                                                                                                    | VIEW ON WEBSITE                                                                |
| EMAIL.QUIZ_INVITATIO                                                                                                  | N.SUBJECT                                                |       | Deutsch                                                                                                    |                                                                                |
| MAIL.QUIZ_INVITATIO<br>English<br>You were invited to a                                                               | N.SUBJECT                                                |       | Deutsch<br>Sie wurden zu einem Quiz eir                                                                                    | ngeladen                                                                       |
| EMAIL.QUIZ_INVITATIO<br>English<br>You were invited to a                                                              | N.SUBJECT                                                |       | Deutsch<br>Sie wurden zu einem Quiz ein<br>🖉 EDIT                                                                          | ngeladen                                                                       |
| EMAILQUIZ_INVITATIO                                                                                                   | N.SUBJECT                                                |       | Deutsch<br>Sie wurden zu einem Quiz eir<br>🖉 EDIT                                                                          | ngeladen<br>() VIEW ON WEBSITE                                                 |
| EMAILQUIZ_INVITATIO                                                                                                   | N.SUBJECT<br>quiz<br>N.TEXT                              |       | Deutsch<br>Sie wurden zu einem Quiz ein<br>🖉 EDIT                                                                          | ngeladen<br>() VIEW ON WEBSITE                                                 |
| EMAILQUIZ_INVITATIO                                                                                                   | N.SUBJECT<br>quiz<br>N.TEXT                              |       | Deutsch<br>Sie wurden zu einem Quiz eir<br>DEUT                                                                            | ngeladen<br>() VIEW ON WEBSITE                                                 |
| EMAIL.QUIZ_INVITATIO<br>English<br>You were invited to a<br>EMAIL.QUIZ_INVITATIO<br>English<br>Please follow the link | N.SUBJECT<br>quiz<br>N.TEXT<br>below to take part on the | quiz. | Deutsch<br>Sie wurden zu einem Quiz eir<br>DEUT<br>Deutsch<br>Sie wurden zu einem Quiz eir<br>Link unten, um am Quiz teilz | ngeladen<br>VIEW ON WEBSITE<br>ngeladen. Bitte klicken Sie auf den<br>unehmen. |

Figure 25: Text backend for translation

The content for each translated content elements of the platform were uploaded and their particularities like the filter tags were taken from the English master version of the content.

| Identific                                                                           | sation 3.1_3.1                                                                                                    |                                                                                                    |                   |
|-------------------------------------------------------------------------------------|----------------------------------------------------------------------------------------------------|----------------------------------------------------------------------------------------------------|-------------------|
| Langu                                                                               | iage * 🛛 💿 German                                                                                                    |                                                                                                    |                   |
| Visit                                                                               | ility* <ul> <li>For logged in users</li> </ul>                                                                                                  | <ul> <li>For everyone</li> </ul>                                                                                                    |                   |
|                                                                                     | Type * O Text                                                                                                    | 🔿 File                                                                                                    |                   |
|                                                                                     |                                                                                                    |                                                                                                    |                   |
| Descrip                                                                             | tion * <u>I</u> B I x <sup>2</sup> x <sub>2</sub> iΞ iΞ Ø<br>Umfrage zu energiebezogenem Verhalte                                               | n, Lebensstil und Kultur                                                                                                    |                   |
| Descrip                                                                             | tion * <u><i>L</i></u> B <i>I</i>   x <sup>i</sup> × <sub>i</sub>   ⊞ ⊞ <i>Ø</i><br>Umfrage zu energiebezogenem Verhalte                        | n, Lebenstil und Kultur                                                                                                    | Powered by Tiny 🦼 |
| Descrip                                                                             | tion* <u>J. B J   x<sup>+</sup> x<sup>-</sup></u>   E ⊞ Ø<br>Umfrage zu energiebezogenem Verhalte<br>Quiz Energy behaviors survey for employees | n, Labensstil und Kultur<br>153.1.3.1]                                                                                                    | Powered by Tiny 2 |
| Descrip                                                                             | tion*     I. B I   x* Xi   E E Ø       Umfrage zu energiebezogenem Verhalte       Quiz     Energy behaviors survey for employees                | n, Lebensstil und Kultur<br>[31_31]                                                                                                    | Powered by Tiny   |
| Descrip<br>KCIETRÄGER                                                               | tion*     I     IX*     II     III     III       Umfrage zu energiebezogenem Verhalte       Quiz     Energy behaviors survey for employees      | n, Lebenstil und Kultur<br>[31_31]<br>S Strom                                                                                                    | Powered by Tiny   |
| Descrip<br>NOIETRAGER                                                               | tion* <u>J. B I</u> x <sup>*</sup> x <sup>i</sup> ⊨ ⊞ Ø<br>Umfrage zu energiebezogenem Verhalte<br>Quiz Energy behaviors survey for employees   | n, Lebensstil und Kultur<br>[53.1.3.1]<br>Storm<br>Storm                                                                                                    | Powered by Tiny   |
| Descrip<br>SCIETRACER<br>5 Helizol<br>5 Gas<br>5 Permo                              | tion* <u>I. B I   x* x</u>   E   E   Ø<br>Umfrage zu energiebezogenem Verhalte<br>Quiz Energy behaviors survey for employees                    | n, Lebenstil und Kultur<br>[3].3]]<br>Strom<br>Hoiz<br>Bann<br>Dennin(Seal)                                                                                                    | Powered by Tiny . |
| Descrip<br>SCIETRACER<br>S Heizol<br>S Gas<br>S Ferravane<br>S Septine<br>S Septine | tion*                                                                                                    | n, Lebensstil und Kultur<br>[31.3.1]<br>Strom<br>Strom<br>S | Powered by Tiny   |

Figure 26: Content Management section

The developed was based on a common concept for the design and implementation of the platforms which was developed starting with a partner workshop at the beginning of the project and further elaborated during the first 4 months of the project. The common concept for the design and implementation is compiled in a public report that is available on the Impawatt project website <a href="https://www.impawatt.com/service/downloads/">https://www.impawatt.com/service/downloads/</a>.

The design of the frontend was sub-contracted to a graphic designer. For the backend implementation in PHP 5.6, the PHP Framework Phalcon Version 3 is used. HTML and CSS are implemented using the web frameworks Foundation in version 6 and Sass in version 3. The JavaScript components of the web application are implemented with jQuery. MySQL version 5.6 is used as data base server. The finalized portal will be provided by an Apache web server version 2.4.

#### 3.9 Relation to other activities in the project

The national Impawatt platforms will be promoted by communication activities planned by the Consortium, e.g. workshops and events during conferences.

#### 3.10 Partners' contribution

Partners translated the English version of the platform to their countries' language(s) and uploaded the translated content to their respective national portal. As in Finland English very common also as corporate language, some content elements have not been translated into Finish but are provided in English.